## **VFW EVENTS APP QUICK START GUIDE**

## 1. Download the App. You can

find it by searching "VFW Events" on the Apple App Store or Google Play Store. If you've downloaded the app for a past event, you may need to delete the old app and download the newest version.

VFW Events on the Apple App Store

VFW Events on the Google Play Store

**2. Create an Account.** You'll need to create a new login for each event you attend. You'll need access to a working email address, as you will need to confirm your email to access the event.

## 3. Log In to Gain Access.

Once your account is created, you'll have full access to the event app.

## **Troubleshooting Steps:**

- Incorrect password: Press the "forgot password" button to change your password, check your email, change the password and then enter your new password and log in.

- "Oops! Something went wrong. Please contact EventMobi" message: The app is only supported on devices running iOS 12 or Android 5.0 and up. Please access the app using **eventmobi.com/vfwconvention2025**.

If you cannot access the app for any reason, use the browser version at **eventmobi.com/vfwconvention2025.** 

For assistance with troubleshooting app issues, please contact Communications@vfw.org for VFW support or Info@vfwauxiliary.org for VFW Auxiliary support.

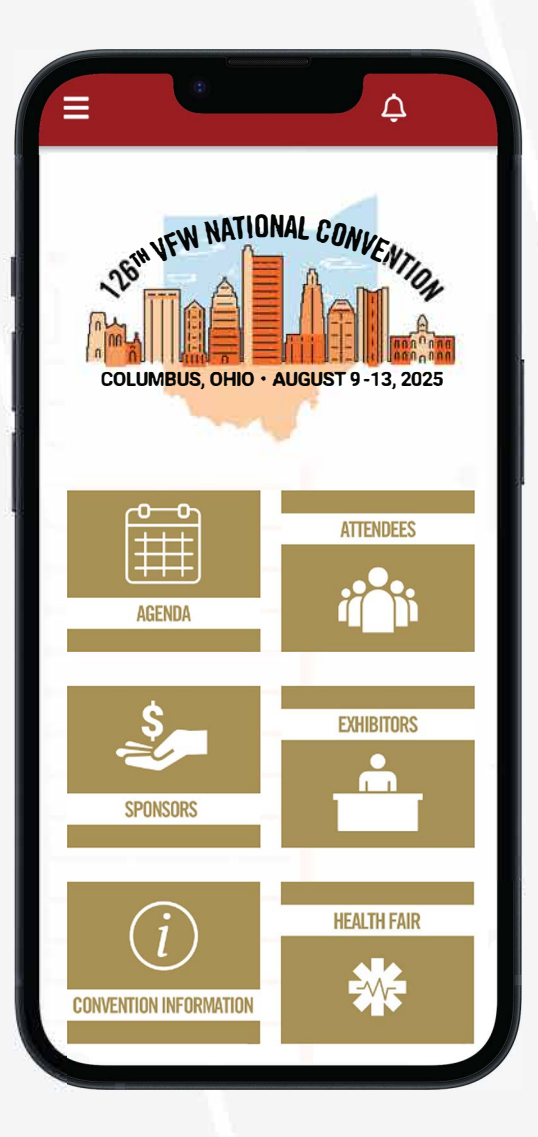